# Company records »

This article applies to:

Pro Max

> Organize your relationships and keep important details about your companies front and center on the new Company record. You can use our default fields (phone, email, etc.) or add up to 100 of your own custom company fields for information that's unique to your business.

#### **Pro-Tip!**

Sometimes a better workflow for working on multiple companies or contacts is to open them in individual browser tabs. To do this, just right click on a company record and choose "Open link in new tab".

|   | Open link in new tab                  |   |
|---|---------------------------------------|---|
|   | Open link in new window               |   |
|   | Open link in incognito window         |   |
|   | Open link as                          | ۲ |
|   | Save link as                          |   |
|   | Copy link address                     |   |
| 0 | 1Password – Password Manager          | ۲ |
|   | Bitwarden                             | ۲ |
| ÷ | View the linked page using ReaderMode |   |
|   | Get image descriptions from Google    | ۲ |
|   | Inspect                               |   |
|   |                                       |   |

- 1. Access a company record
- 2. Add a company
- 3. Edit a company record
- 4. Standard company fields
- 5. Custom company fields
- 6. Remove a custom company field from a single company record
- 7. Edit custom company fields
- 8. Delete custom company fields
- 9. Delete a company record
- 10. FAQs

## Access a company record

- 1. Navigate to your **Contacts > Companies** 
  - 1 Contacts People Q Q Search companies Search Companies ົ Groups Ē Borer and Sons Home ရှိ **Related shortcuts** ï Carter, Watsica and Eb Contacts Tags Ħ ••• ... 1001
- 2. Select one of your companies from the list

|     | Q  | Search companies          |   |
|-----|----|---------------------------|---|
|     | #  | Borer and Sons            | > |
| uts | 88 | Carter, Watsica and Ebert | > |
|     |    | Dare, Hane and Stiedemann | > |

## Add a company

Companies can also be created via the **Company** field in a contact record's details and will automatically be created during contact imports.

- 1. Access your Companies list
- 2. Click Add a company or the + button at the top of your Companies list

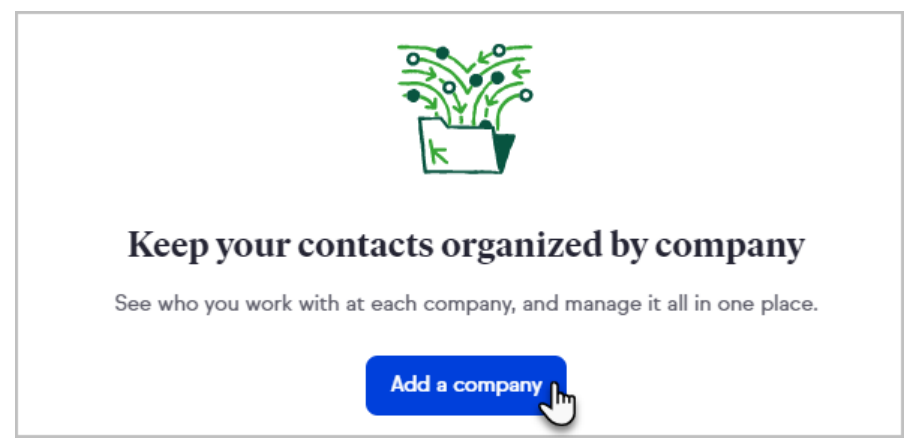

3. Enter the company name

| × | Add new company |      |
|---|-----------------|------|
|   |                 |      |
| C | Company*        | 0/50 |

4. Add contacts and details to the company

| Add Contacts                                      |      |        |
|---------------------------------------------------|------|--------|
| Albert Sampson 🕲 🛛 Aaron Scott 🕲 Dominic Taylor ⊗ |      | $\sim$ |
|                                                   | -    |        |
| Phone                                             | Iype |        |
| (480) 555-5555                                    | Work | $\sim$ |
|                                                   |      |        |
| Website                                           |      |        |
| http://www.keap.com                               |      |        |
|                                                   |      |        |
|                                                   |      |        |
|                                                   |      |        |
| Show more fields                                  |      |        |

## 5. Click Add company

| _ Phone             | Туре |        |
|---------------------|------|--------|
| (480) 555-5555      | Work | $\sim$ |
|                     |      |        |
| - Website           |      |        |
| http://www.keap.com |      |        |
|                     |      |        |
|                     |      |        |
|                     |      |        |
| Show more fields    |      |        |
|                     |      |        |
|                     |      |        |
| Add company         |      |        |
|                     |      |        |

## Edit a company record

1. After accessing a company record,  ${\rm click}\,{\rm Edit}$ 

| New ~                           |      |
|---------------------------------|------|
| 🖩 Кеар                          | Edit |
| Phone: Office<br>(866) 800-0004 |      |
| Website<br>http://keap.com      |      |

2. Modify the company information and click **Save** when finished

| Edit company            | Cancel Save |
|-------------------------|-------------|
| Company name<br>Keap    |             |
| Phone<br>(866) 800-0004 | Office ∨    |
| Fax                     |             |

## Standard company fields

In addition to the ability to create custom company fields, Keap includes the following standard fields for company records:

- About
- Phone and phone type
- Fax
- Website
- Email
- Address

## Custom company fields

You can create up to 100 custom fields for your company records. These custom company fields are independent of your custom contact fields and cannot be referenced with merge fields. Once a custom company field is created, you cannot change it's type. Learn more about custom field types.

You can create, edit, and delete all your contact and company custom fields in the custom fields management settings.

To create a new custom company field or add an existing one to a company record:

1. After accessing a company record, click Edit

|                                 | New ~ |      |
|---------------------------------|-------|------|
| 🖩 Кеар                          |       | Edit |
| Phone: Office<br>(866) 800-0004 |       | 0    |
| Website<br>http://keap.com      |       |      |

- 2. Click Add custom company field
- 3. Select an existing custom company field or click**Create custom company** field

| + Add custom company field  |   |
|-----------------------------|---|
| Revenue<br>Dropdown         | ~ |
| Create custom company field |   |

4. To create a field, enter a name, select a type, configure the field as needed, and click **Create field** 

| Gate code                                             |              |
|-------------------------------------------------------|--------------|
| ─ Field type*                                         |              |
| Text                                                  | $\checkmark$ |
|                                                       |              |
|                                                       |              |
| Which type of field should I use?                     |              |
| Which type of field should I use? Create field Cancel |              |

- 5. Enter the relevant information into the field
- 6. Click Save

| Edit company         | Cancel Save   |
|----------------------|---------------|
| Company name<br>Keap |               |
| Phone (866) 800-0004 | Type Office V |
| Fax                  |               |

# Remove a custom company field from a single company record

Removing a custom company field will only impact the current company record. It will not remove the field from any other company records that contain the field.

1. After accessing a company record, click  $\mbox{Edit}$ 

| New                             | ~    |
|---------------------------------|------|
| 🖩 Кеар                          | Edit |
| Phone: Office<br>(866) 800-0004 |      |
| Website<br>http://keap.com      |      |

2. Click the menu button next to the custom company field you want to remove

| Website<br>http://keap.com   |  |
|------------------------------|--|
| Email<br>donotreply@keap.com |  |
| Facebook page                |  |
| + Add custom company field   |  |

### 3. Click Reset field to default state

| ~                                                              | : |                              |
|----------------------------------------------------------------|---|------------------------------|
|                                                                | C | Edit custom company field    |
| eld (                                                          | U | Reset field to default state |
| mpany fields. This is a global action<br>all of your companies | 0 | Manage all custom fields     |
|                                                                |   |                              |

4. Click **Save** 

| Edit company         | Cancel Save |
|----------------------|-------------|
| Company name<br>Keap | -           |
| Phone                | Office V    |
| Fax                  |             |

## Edit custom company fields

Editing a custom company field will edit it for all company records that contain the

#### field.

1. After accessing a company record, click Edit

| 1                               | lew ~ |
|---------------------------------|-------|
| 🖩 Кеар                          | Edit  |
| Phone: Office<br>(866) 800-0004 |       |
| Website<br>http://keap.com      |       |

2. Click the menu button next to the custom company field you want to edit

| Website<br>http://keap.com   |   |
|------------------------------|---|
| Email<br>donotreply@keap.com |   |
| Facebook page                |   |
| + Add custom company field   | - |

3. Click Edit custom company field

| Edit custom company field                                                                |
|------------------------------------------------------------------------------------------|
|                                                                                          |
| S Reset field to default state                                                           |
| npany fields. This is a global action Manage all custom fields<br>all of your companies. |

- 4. Edit the field
- 5. Click Save field

## Delete custom company fields

Deleting a custom company field will delete it and all associated data from any company record that uses the field.

1. After accessing a company record, click Edit

|                                 | New ~ |
|---------------------------------|-------|
| 🖩 Keap                          | Edit  |
| Phone: Office<br>(866) 800-0004 |       |
| Website<br>http://keap.com      |       |

2. Click the menu button next to the custom company field you want to delete

| Website<br>http://keap.com   |          |
|------------------------------|----------|
| Email<br>donotreply@keap.com |          |
| Facebook page                | <u>ب</u> |
| + Add custom company field   |          |

## 3. Click Edit custom company field

| ~                                                              | : |                              |
|----------------------------------------------------------------|---|------------------------------|
|                                                                | C | Edit custom company field    |
| eld (                                                          | 9 | Reset field to default state |
| mpany fields. This is a global action<br>all of your companies | ٥ | Manage all custom fields     |
| an or your companies.                                          |   |                              |

4. Click **Delete field** 

| utomatically displayed on every comp                    | any record.     | omatically displayed on eve |
|---------------------------------------------------------|-----------------|-----------------------------|
| you will also lose all the data stored in<br>permanent. | it Delete field |                             |
|                                                         |                 |                             |

5. Confirm that you want to delete the field and all stored data by clicking **Delete field** 

## Delete a company record

1. After accessing a company record, click Edit

|                                 | New ~ |      |
|---------------------------------|-------|------|
| 🖩 Keap                          |       | Edit |
| Phone: Office<br>(866) 800-0004 |       | 0    |
| Website<br>http://keap.com      |       |      |

2. Click **Delete company** at the bottom of the company record

| Chandler                                                           |                     |                     |                |
|--------------------------------------------------------------------|---------------------|---------------------|----------------|
| State<br>Arizona                                                   | ~                   | Zip code –<br>85286 |                |
| Advanced                                                           |                     |                     |                |
| Delete this company<br>Warning: This action cannot be<br>affected. | undone, but your co | ontacts won't be    | Delete Company |

3. If you have contacts associated with a company, you will be asked how to handle those contacts

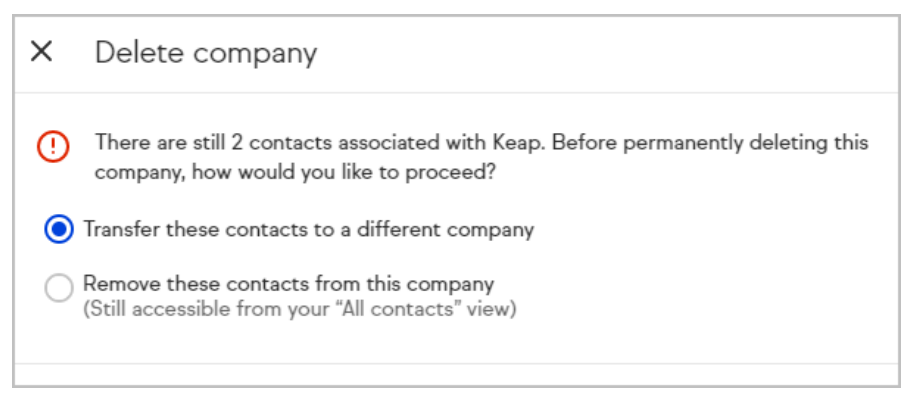

 If you chose to transfer the contact(s), select a company to transfer contacts to

| ~                           | Freestyle Gym |
|-----------------------------|---------------|
|                             | Green Setting |
|                             | Law Bros      |
| Next: Review changes Cancel |               |

5. Click Next: Review changes

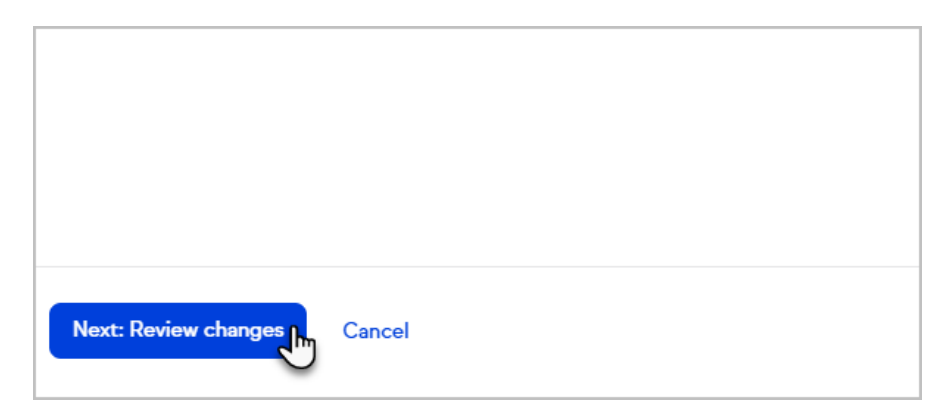

6. Confirm the changes by clicking Apply changes

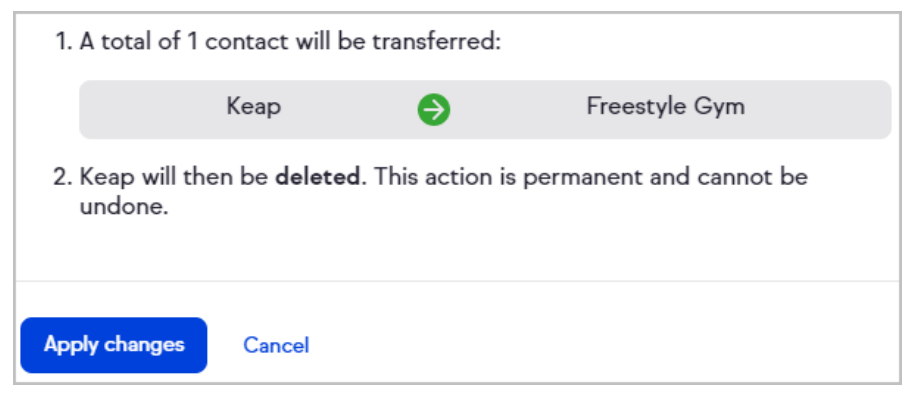

7. The company will be deleted, removed from associated contacts, and a confirmation message will appear in the bottom right corner

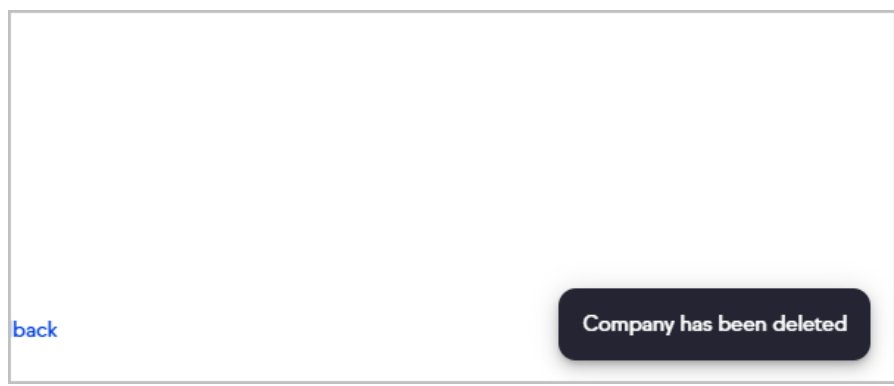

## FAQs

**Can you filter or segment by the company information?** Not yet, but we are working to provide this capability soon.

**Can you perform automation based on the company information?** No, not at this time.

**Are my custom company fields different than my custom contact fields?** Yes. You have 100 custom company fields that are separate from your custom contact fields.

Are all the same custom field types available for custom contact fields available for custom company fields? Yes.

#### Can I change the field type on a custom company field?

No, once a field is created, the field type cannot be changed. This is also the case for custom contact fields, so always be sure you are using the right field type before you create your custom field.

# If I remove a custom company field from a company record, does it get rid of the field for all companies?

No, the field will remain on any other companies it's been added to.

## If I delete a custom company field, will that remove it from all company records?

Yes, deleting a field will remove the field and all stored data from all companies.